## Anleitung zum Einloggen im Logineo NRW LMS (Learning Management System)

(1) Öffne den Internetbrowser und rufe die folgende Internetseite auf: <u>184640.logineonrw-lms.de</u>

| $\bullet \bullet \bullet \checkmark \square$ |                    | 184640.logineonrw-lms.de        | C                               | 0 1 1 +                              |
|----------------------------------------------|--------------------|---------------------------------|---------------------------------|--------------------------------------|
| ≡ Gymnasium Essen-Überru                     | uhr Deutsch (de) 🔻 |                                 | Q                               | Sie sind als Gast angemeldet (Login) |
|                                              |                    |                                 |                                 |                                      |
| 🛗 Kalender                                   | Ankündigungen      | Ich möchte das Forum abonnieren | Login<br>Anmeldenar<br>Kennwort | ne                                   |
|                                              |                    |                                 |                                 | Login                                |

(2) Gib nun deinen Nutzernamen und dein Kennwort ein. Beides hast du von deinem Lehrer oder deiner Lehrerin erhalten.

| ■ Gymnasium Essen-Übe | rruhr Deutsch (de) 👻 |                                 | <b>Q</b> Sie sind als Gast angemeldet (Login)      |
|-----------------------|----------------------|---------------------------------|----------------------------------------------------|
| A Startseite          |                      |                                 |                                                    |
| Halender Kalender     | Ankündigungen        | Ich möchte das Forum abonnieren | Login<br>Anmeldename<br>max.mustermann<br>Kennwort |
|                       |                      |                                 | Login                                              |

(3) Du wirst nun aufgefordert, dir ein neues Passwort auszudenken. Gib zunächst das aktuelle Passwort ein. Denk dir ein Passwort aus, welches aus mindestens 8 Zeichen bestehen und Groß- und Kleinbuchstaben, Zahlen und Sonderzeichen (zum Beispiel Frage- oder Ausrufezeichen) enthalten sollte. Gib dieses zweimal ein und klicke dann auf die Schaltfläche "Weiter".

| <b>≡</b> Gymna                                    | sium Essen-Überruhr De                                                                 | utsch (de) 🔻                                                                                                    | Q Max Mustermann 🦳 🝷 |
|---------------------------------------------------|----------------------------------------------------------------------------------------|----------------------------------------------------------------------------------------------------|----------------------|
| <ul> <li>Dashboard</li> <li>Startseite</li> </ul> | Ändern Sie Ihr Kennwort, bev                                                           | or Sie weiterarbeiten.                                                                                                    | ×                    |
| 🛗 Kalender                                        | Kennwort ändern                                                                        |                                                                                                    |                      |
|                                                   | Anmeldename<br>Aktuelles Kennwort<br>Neues Kennwort<br>Neues Kennwort (noch<br>einmal) | max.mustermann<br>Kennwortregeln:<br>mindestens 8 Zeichen, 1 Ziffer(n), 1 Kleinbuchstabe(n), 1 G<br>Sonderzeichen, z.B. *, -, oder #. | Эгоßbuchstabe(n), 1  |
|                                                   | Pflichtfelder                                                                          | Änderungen speichern                                                                                                    |                      |

(4) Stimme anschließend den Datenschutzregelungen zu. Lies dir diese genau durch.

## "Nutzungsbedingungen"

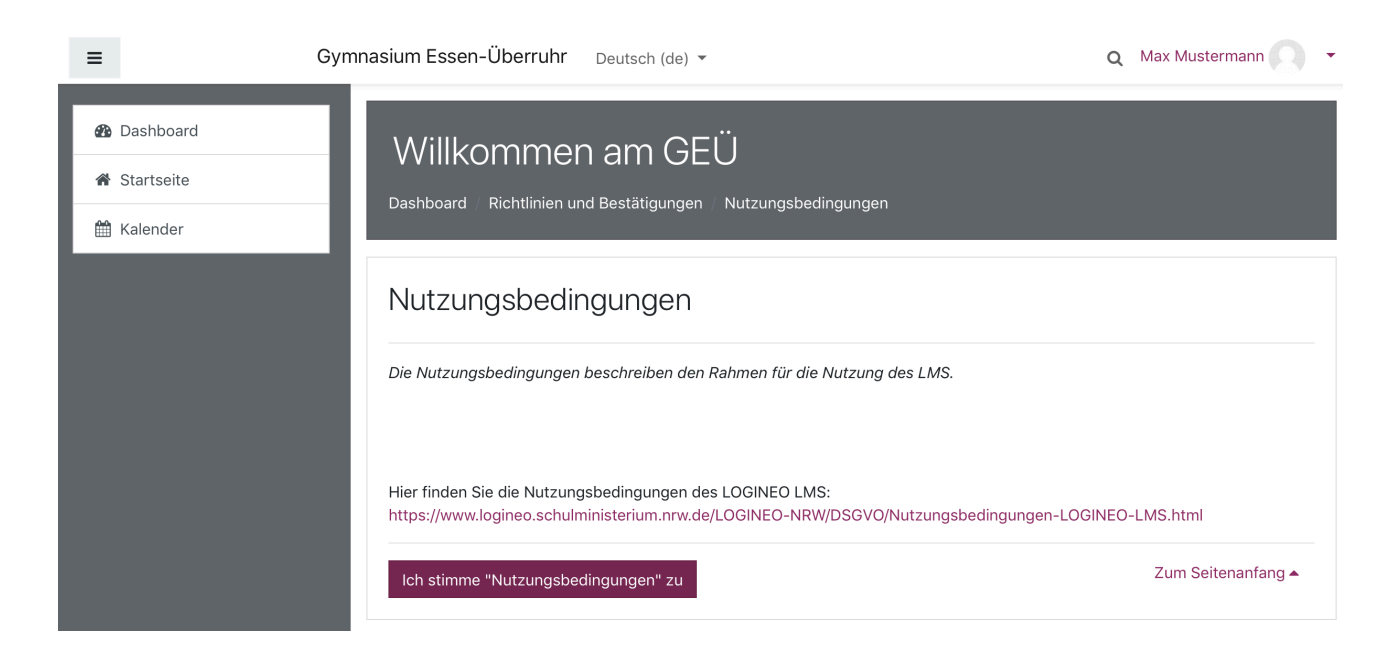

## "Datenschutzerklärung"

| =                                                                         | Gymnasium Essen-Überruhr Deutsch (de)                                                                                                    | ,                    | Q Max Mustermann 🤍 🝷 |  |
|---------------------------------------------------------------------------|----------------------------------------------------------------------------------------------------|----------------------|----------------------|--|
| <ul> <li>✿ Dashboard</li> <li>✿ Startseite</li> <li>➡ Kalender</li> </ul> | Willkommen am GE                                                                                                    | Datenschutzerklärung |                      |  |
|                                                                           | Datenschutzerklärung                                                                                                    |                      |                      |  |
|                                                                           | Die Datenschutzerklärung liefert Informationen darüber, wer für die Datenverarbeitung verantwortlich ist und welche Daten zu<br>welchen Zwecken wie lange im <i>LMS</i> verarbeitet werden. Dort sind auch die Rechte der Betroffenen beschrieben.<br>Hier finden Sie die Datenschutzerklärung für das LOGINEO NRW LMS:<br>https://www.logineo.schulministerium.nrw.de/LOGINEO-NRW/DSGVO/Datenschutzerklaerung-LOGINEO-LMS.html |                      |                      |  |
|                                                                           |                                                                                                    |                      |                      |  |

## "Einwilligung in die Verarbeitung freiwillig bereitgestellter Daten"

| ≡ Gym                                                                                               | nnasium Essen-Überruhr Deutsch (de) 👻                                                                                                    | Q Max Mustermann 🔿 🔹                                                                                                    |
|----------------------------------------------------------------------------------------------------|----------------------------------------------------------------------------------------------------|----------------------------------------------------------------------------------------------------|
| 🚯 Dashboard                                                                                         | Einwilligung in die Verarbeitung freiwillig bereitgestell                                                                                                    | ter Daten                                                                                                    |
| <ul> <li>     B Dashboard     </li> <li>     Startseite     </li> <li>     Halender     </li> </ul> | Im <i>LMS</i> werden in Verantwortung der Schule Daten verarbeitet, die zur Erfüllung des Bildungs<br>Diese Datenverarbeitungen erfolgen auf Basis gesetzlicher Regelungen. Einzelheiten dazu finder<br>der Datenschutzerklärung.<br>Nach Aktivierung des Nutzerkontos können Sie als zugangsberechtigte Person allerdings zusätz<br>diejenigen Daten hinausgehen, deren Verarbeitung den Schulen gesetzlich erlaubt ist.<br>Beispiele für diese freiwilligen "Nutzungsdaten" sind Fotos oder andere Daten mit Personenbezz<br>Verarbeitung dieser freiwillig bereitgestellten Nutzungsdaten ist Ihre Einwilligung als Nutzerin bz<br>Personen unter 16 Jahren bedarf es der Einwilligung der Erziehungsberechtigten.<br>Die Einwilligung wie auch die Anerkennung der Nutzungsbedingungen kann jederzeit mit Wirkun<br>werden.<br>Das Nutzerkonto wird bei einem Widerruf in den Zustand vor der Aktivierung zurückgesetzt. Das<br>persönlichen Bereichen abgelegten Dokumente und Dateien gelöscht werden. Auch bei einem W<br>weiterhin verarbeitet werden, deren Verarbeitung gesetzlich erlaubt ist. Für einen Widerruf wend<br>Leitung der Schule oder an den dort zuständigen Administrator/die zuständige Administratorin. | und Erziehungsauftrags dienen.<br>n Sie in<br>liche Daten einstellen, die über<br>ug in Dokumenten. Für die<br>w. als Nutzer erforderlich. Bei<br>g für die Zukunft widerrufen<br>s bedeutet, dass alle von Ihnen in<br><i>V</i> iderruf können diejenigen Daten<br>den sich Betroffene an die |
|                                                                                                    | Ich stimme "Einwilligung in die Verarbeitung freiwillig bereitgestellter Daten" zu                                                                                                    | Zum Seitenanfang 🔺                                                                                                    |

(5) Nun gelangst du auf die Startseite des Lernmanagementsystems. Hier hast du links ein Menü für die Navigation.

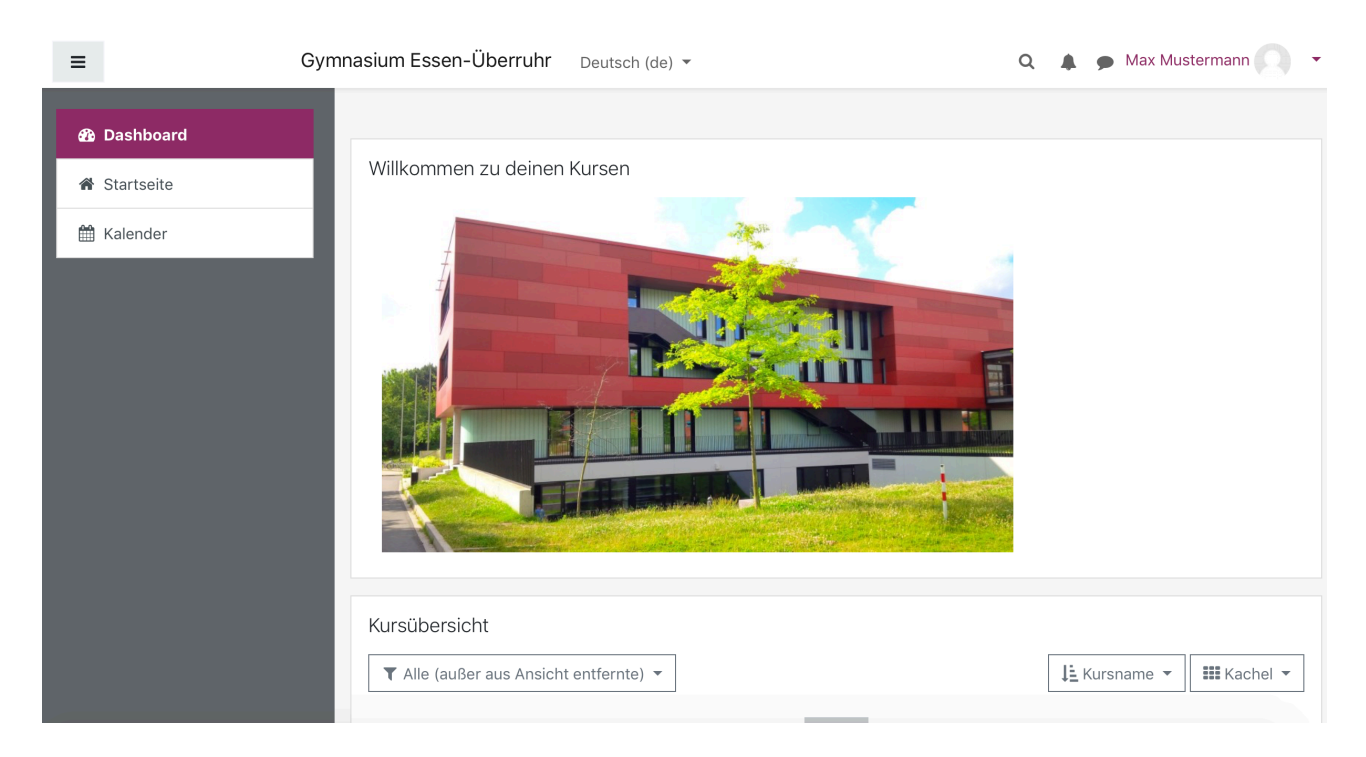

Weiter unten auf der Seite findest du die Kursbereiche, in denen sich deine Kurse befinden.